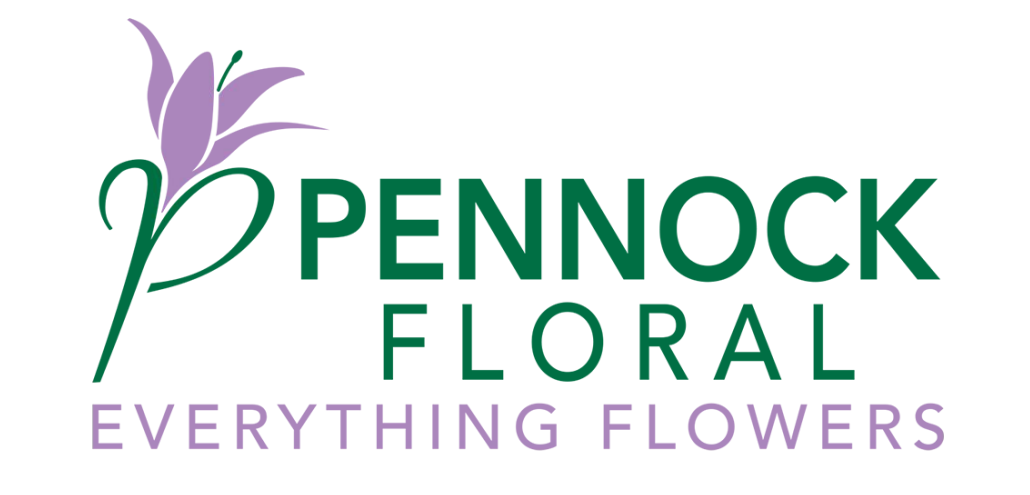

# WEB SHOP INTRODUCTION

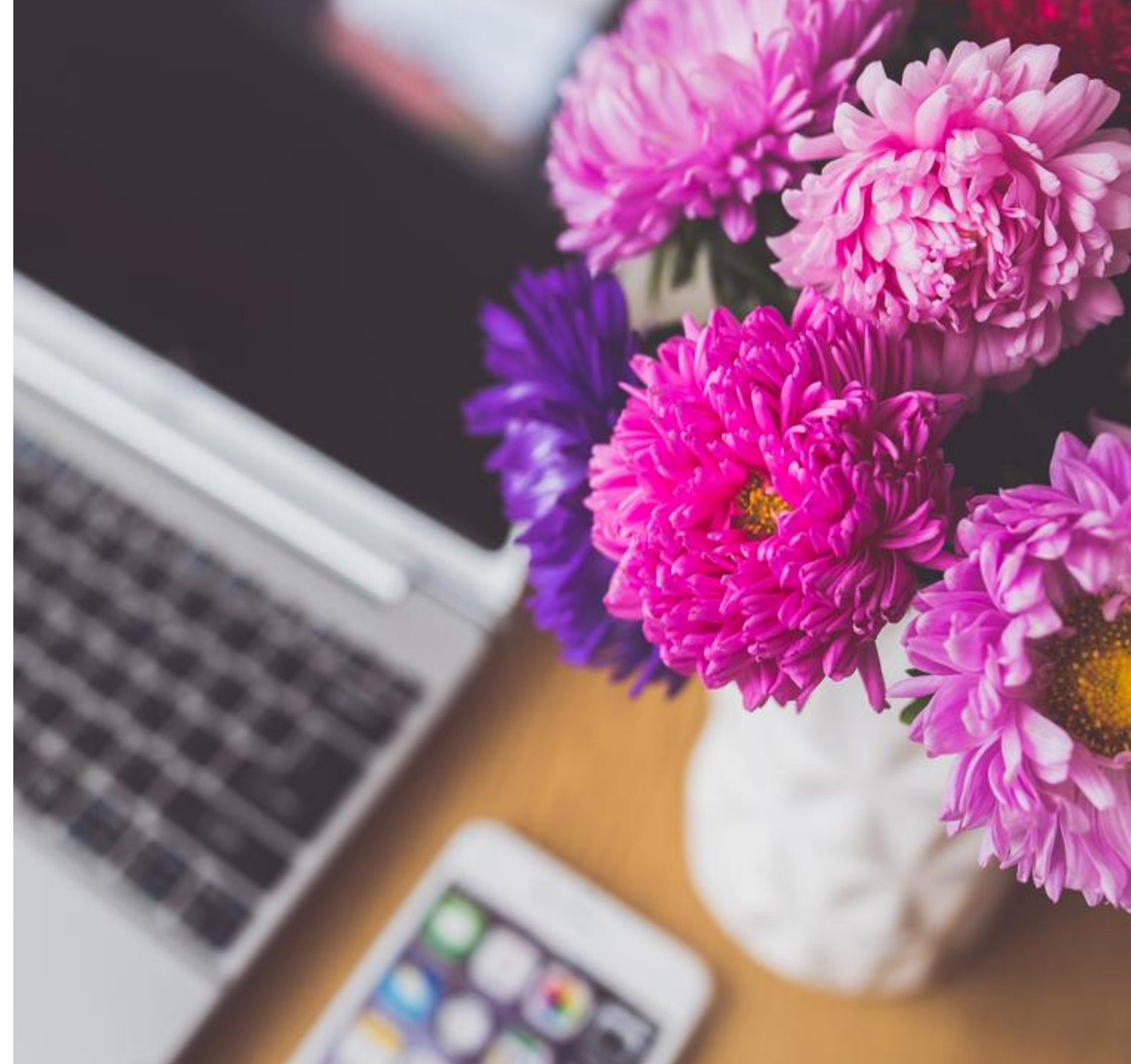

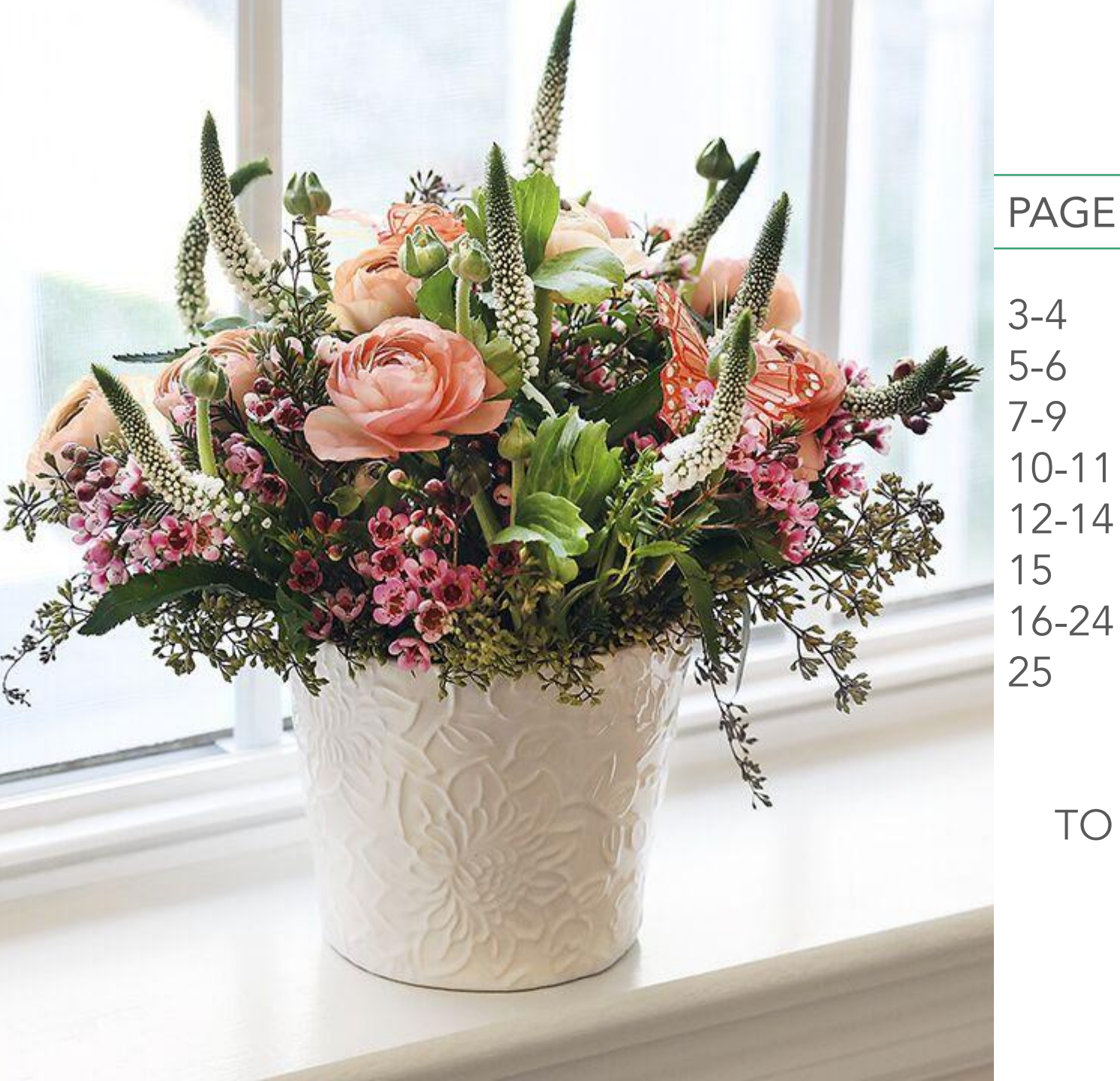

## TABLE OF CONTENTS

# PAGE CONTENT

LOG IN TO OUR WEB SHOP
DELIVERY AND FLOWER SHOP
FLOWER BUYING OPTIONS
SHOP SUPPLIES
YOUR CART AND CHECKOUT
CHANGE YOUR PASSWORD
DUTCH WEB SHOP PORTAL
PENNOCK BRANCHES

# TO REGISTER FOR OUR WEB EMAIL US AT customerservice@pennock.com

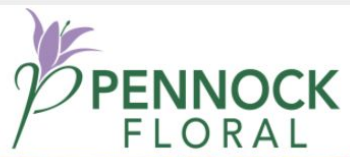

LOCATIONS ABOUT US - BLOG CONTACT SHOP -

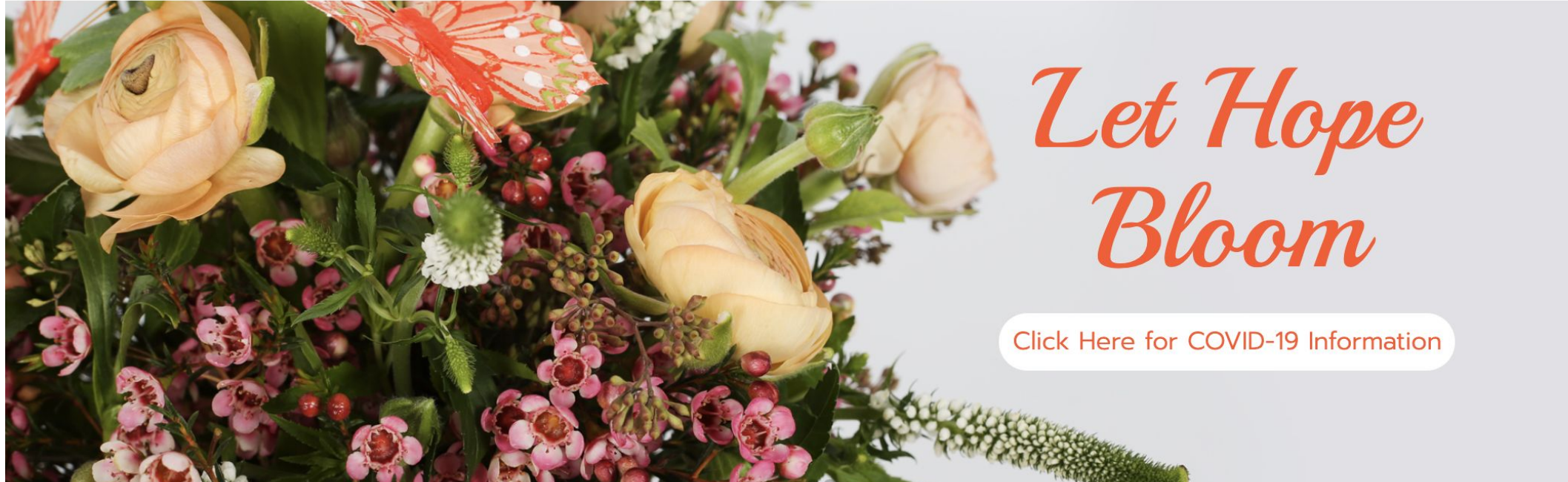

### <u>START</u> **SHOPPING**

-To begin shopping on our web shop log on to www.pennock.com

-Click the <u>LOG IN</u>link to enter your username and password.

COVID-19 Update: Please CLICK HERE for an important message about our current hours and operations.

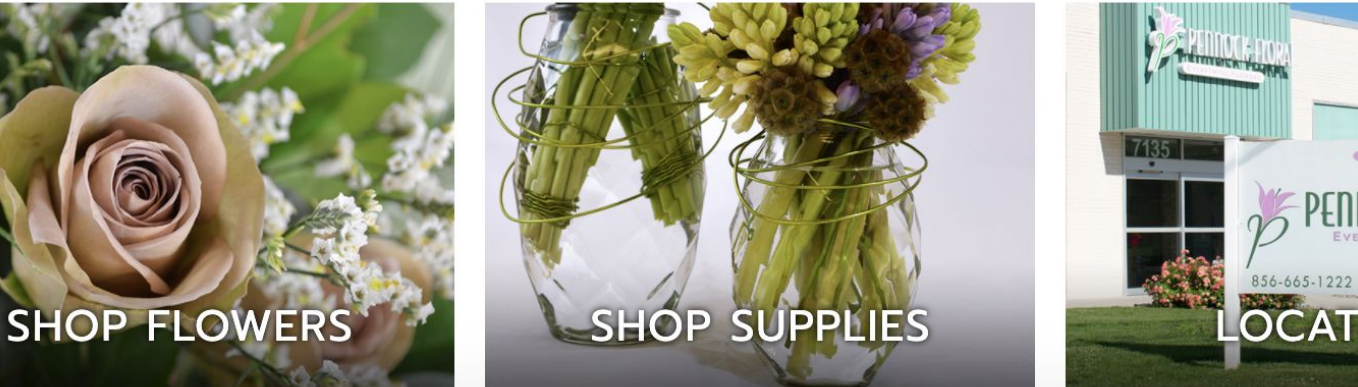

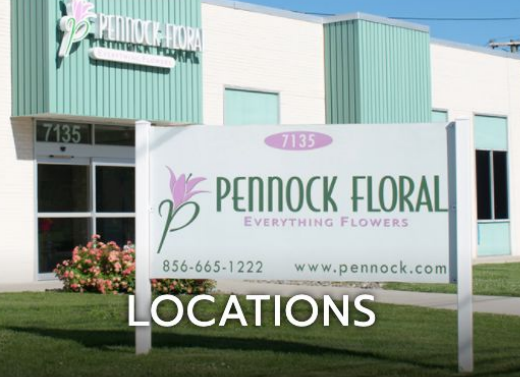

| PENNOCK               | PENNOCKLOGIN                                                                                           | Hom            |
|-----------------------|----------------------------------------------------------------------------------------------------|----------------|
| EVERYTHING<br>FLOWERS | Log in<br>Username Password<br>Keep me logged in<br>Forgot username or password?<br>Request an Account | o 2010 Bannack |

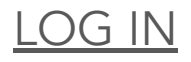

-Enter the username and password provided by your Pennock branch associate -You can change your password at any time in the <u>YOUR ACCOUNT</u> tab on the top right-hand corner

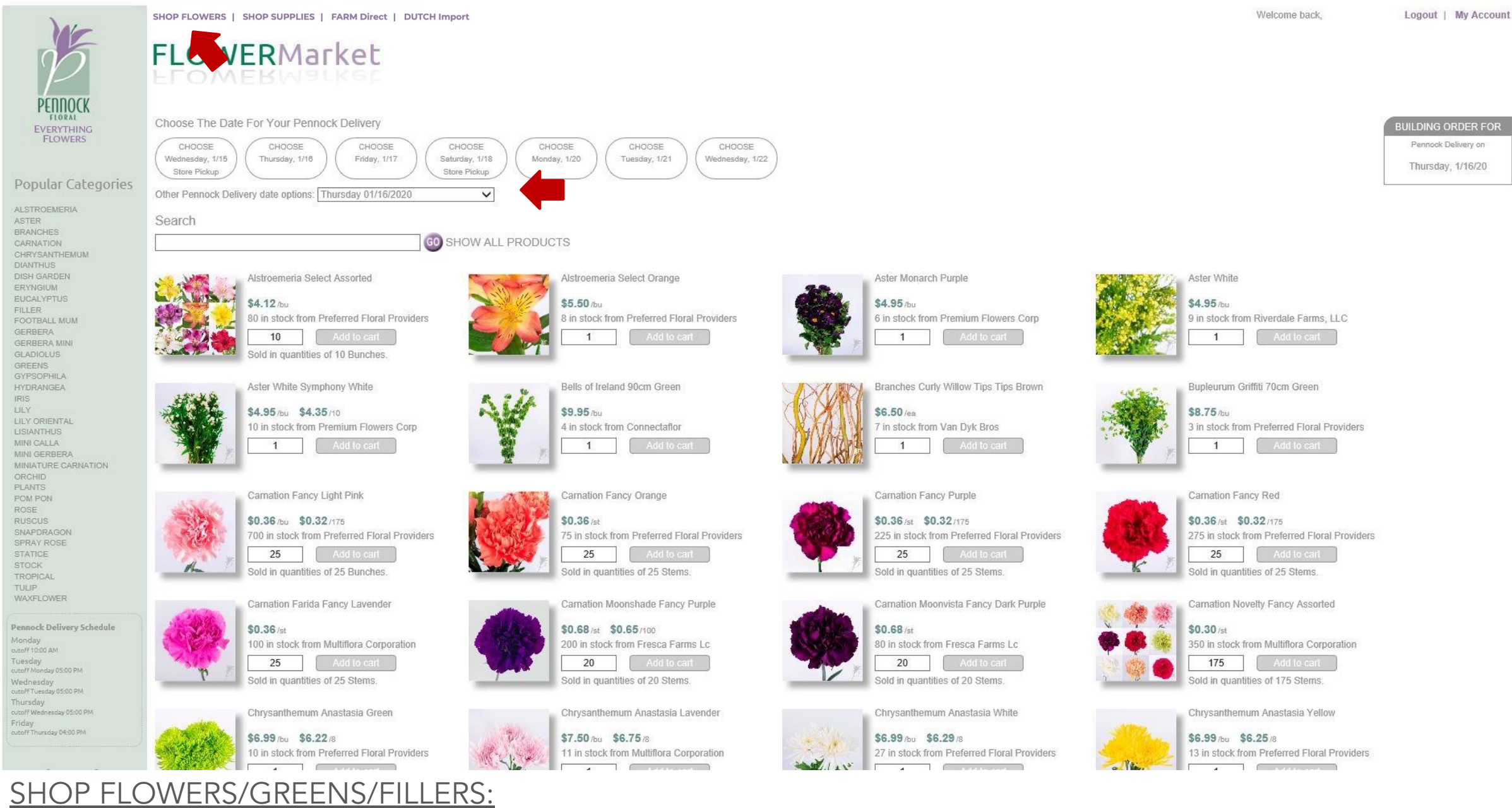

1-click on the <u>SHOP FLOWERS</u> tab on the top left corner

2-Pick your delivery or pick up date

3- Now you can search, scroll or click a category

IRIS

![](_page_5_Figure_3.jpeg)

![](_page_6_Picture_0.jpeg)

#### **BUYING OPTIONS**

- 1- There are 2\* buying options on the Web Shop
  - -By the Bunch
  - -By the Box
- 2-Select your buying option <u>BUNCH</u> or <u>ORTER BX</u> by clicking on <u>PICK</u> \*Subject to branch availability

![](_page_7_Picture_0.jpeg)

#### **BUYING BY THE BUNCH**

1-Select your buying option <u>BUNCH</u> by clicking on <u>PICK</u>
2- Enter the amount of bunches you want to buy
3-Click <u>ADD TO ORDER</u> to put it in your cart
\*Subject to branch availability

![](_page_8_Picture_0.jpeg)

#### **BUYING BY THE BOX**

1-Select your buying option <u>ORTER BX</u> by clicking on <u>PICK</u>
2- Enter the amount of boxes you want to buy
3-Click <u>ADD TO ORDER</u> to put it in your cart
\*Subject to branch availability

![](_page_9_Figure_0.jpeg)

#### **BUYING SUPPLIES**

1- Follow the same steps as cut flower buying

2-You can search for supplies by item, category, color etc

![](_page_10_Picture_0.jpeg)

#### **BUYING SUPPLIES**

1- Enter the amount you would like to buy and click add to order

View Order | Items in Order 2

| PENNOCK    |
|------------|
| FLORAL     |
| EVERYTHING |
| FLOWERS    |

Thursday cutoff Wednesday 05:00 PM Friday outofFThursday 04:00 PM

Monday 8:00am - 6:00pm Tuesday 8:00am - 6:00pm Wednesday 8:00am - 6:00pm Thursday 8:00am - 6:00pm Friday 8:00am - 4:00pm

Local Branch 13250 Mid Atlantic Blvc Suite 180 Laurel, MD 20708 410-466-6600 800-648-4684 Fax: 410-664-5671

# YOURCart

| Link Total  | A00.00  |    |
|-------------|---------|----|
| List I otal | \$26.99 |    |
| Discount    | \$0.00  | 0% |
| Your Total  | \$26.99 |    |

#### LAUREL

#### For Customer Pick Up on Thursday 01/16/2020 Pennock Delivery Schedule Monday cutoff 10:00 AM SUPPLIES Tuesday cutoff Monday 05:00 PM Wednesday cutoff Tuesday 05:00 PM

|   |                 | Product                                              | Description                                             | Units     | Item #     | Vendor    |               | Avail.         | Unit Price       | Delivery Date     | Qty.    | Total   | Remove Item |
|---|-----------------|------------------------------------------------------|---------------------------------------------------------|-----------|------------|-----------|---------------|----------------|------------------|-------------------|---------|---------|-------------|
|   |                 | 6002 aquafoam instant                                | 6002 aquafoam instant Aquafoam - Instant Brick 48/caase | (0)       | 6002-48-07 | Syndicate | e Sales, Inc. | 51             | \$26.99          | 1.16.20 🗸         | 1       | \$26.99 | Remove      |
|   | CUT F           | LOWERS                                               |                                                         |           |            |           |               |                | SUBTOTAL         | SUPPLIES          | \$26.99 |         |             |
|   |                 | Description                                          | Grower                                                  | Pack      |            | \$/Unit   | \$/Pack       | Packs<br>Avail | Delivery Da      | te Qty.<br>(Packs | ) Total | Remo    | ove Item    |
|   |                 | Carnation Fancy Red Fancy Preferred Floral Providers |                                                         | BUNCH (25 | 5)         | \$0.37    | \$9.25        | 38             | 1.16.20 🗸        | 1                 | 2       | \$9.25  | Remove      |
|   |                 |                                                      |                                                         |           |            |           |               | SUI            | STOTAL CUT FLOWE | RS                | \$9.25  |         |             |
|   |                 |                                                      | TOTAL \$36.24                                           |           |            |           |               |                |                  |                   |         |         |             |
|   |                 |                                                      | снескоит 🚳                                              |           |            |           |               |                |                  |                   |         |         |             |
| 1 | Policies & Proc | edures   Privacy Notice   Locations   His            | story   Employment   Contact Us © 2020 Pennock          |           |            |           |               |                |                  |                   |         |         |             |

#### **REVIEW AND CHECK OUT YOUR ORDER**

1- Click on <u>VIEW ORDER</u> on the top right corner

2-Click on CHECKOUT to finalize and confirm your order

![](_page_12_Picture_0.jpeg)

**ORDER**CHECKOUT

![](_page_12_Figure_2.jpeg)

View Order | Items in Order 1

![](_page_12_Figure_4.jpeg)

#### PICK YOUR SHIPPING OPTIONS

1- Click on arrow for the drop-down menu options for DELIVERY or PICK UP

![](_page_13_Figure_0.jpeg)

#### PAYMENT AND DELIVERY INSTRUCTIONS

1- Here you can change your payment method

2-Here you can add shipping instructions

3-Click on <u>PLACE ORDER</u> to confirm

![](_page_14_Picture_0.jpeg)

Pennock Deli Monday cutoff 10:00 AM Tuesday cutoff Monday 0 Wednesday cutoff Tuesday 0 Thursday cutoff Tuesday 1 Friday cutoff Thursday 1

Local E 13250 Mid Suite 180 Laurel, MD 410-466-60 800-648-40 Fax: 410-60 Monday

# YOURACCOUNT

To update your account information, make the necessary changes below and click Save Changes.

|                       | NAME                            | FIRST*            | LAST*             | * required fields |
|-----------------------|---------------------------------|-------------------|-------------------|-------------------|
| hedule                |                                 | John              | Doh               |                   |
|                       | CONTACT                         | PHONE*            | E-MAIL*           | FAX               |
|                       |                                 | 1234567899        | example@email.com |                   |
|                       | ADDRESS                         | STREET            |                   |                   |
| M                     |                                 | 123 Street Nan    | ne                |                   |
|                       |                                 | CITY<br>Your City | STATE             | ZIP<br>12345      |
|                       |                                 |                   |                   |                   |
| ch                    | SHIPPING                        | Pennock Delive    | ery V             |                   |
| ch                    | SHIPPING<br>PREFERENCE          | USERNAME*         | PASSWORD*         | RE-ENTER PASSWORD |
| <b>ch</b><br>ic Blvd. | SHIPPING<br>PREFERENCE          | USERNAME*         | PASSWORD*         | RE-ENTER PASSWORD |
| <b>ch</b><br>ic Blvd. | SHIPPING<br>PREFERENCE<br>LOGIN | USERNAME*         | PASSWORD*         | RE-ENTER PASSWORD |
| <b>ch</b><br>ic Blvd. | SHIPPING<br>PREFERENCE<br>LOGIN | USERNAME*         | PASSWORD*         | RE-ENTER PASSWORD |

Policies & Procedures | Privacy Notice | Locations | History | Employment | Contact Us

8:00am - 6:00pm **Tuesday** 8:00am - 6:00pm

Wednesday 8:00am - 6:00pm

Thursday 8:00am - 6:00pm

Friday 8:00am - 4:00pm

#### CHANGING PASSWORD AND PERSONAL INFO

-On <u>MY ACCOUNT</u> tab, you can change your password and update your contact information.

©2007-2020 Pennock

![](_page_15_Picture_0.jpeg)

Logout | My Account

Pennock Delivery on

Thursday, 1/16/20

#### SHOP DUTCH FLOWERS:

1-click on the <u>DUTCH Import</u> tab on the top left corner

2-Pick your delivery or pick up date

3- You will be automatically redirected to the <u>DUTCH</u> log in page

#### Webshop login

| LISER123 |       |
|----------|-------|
| OSER125  |       |
| Password |       |
| •••••    | <br>~ |
|          |       |

SHOP DUTCH LOG IN:

1- Enter the username and password provided by your branch

![](_page_17_Figure_0.jpeg)

#### DUTCH SHOP HOME PAGE:

1- Choose to buy inventory from Holland or Miami catalog

2- Choose delivery date

![](_page_18_Figure_0.jpeg)

#### **DUTCH SHOP HOME PAGE:**

1- Here you can shop for all DUTCH flowers, search by flower, category, color etc, change inventory view, download inventory..etc

| Delivery date Friday 17 January 2020 📰 🗜 🕅 ? Checkout |                                               |                  |               |              |                  |        |         |            |           | Checkout |                |
|-------------------------------------------------------|-----------------------------------------------|------------------|---------------|--------------|------------------|--------|---------|------------|-----------|----------|----------------|
| Shopping time left: 19 hours and 36 minutes           | Prot                                          | Main<br>Trademar | In stock<br>k | Color        | Grower           | Origin | Packing | Packing    | stems     | Ordered  |                |
| WEDGEDDOGU                                            | ACHILLEA FUCHSIA PER BUNCH (dried) 60cm       |                  | 20            | Cerise       | Quality Colors   | NL     | DRIE17  | 20 🗸 Demo  |           |          | ^ <sup>I</sup> |
| PEIIIIOCK                                             | ACHILLEA FUCHSIA PER BUNCH (dried) 60cm       |                  |               | Cerise       |                  | NL     | DRIE17  | 20 🗸 Demo  |           |          | - (            |
| I am looking for search                               | ACHILLEA GREEN (dried) 60cm                   |                  | 20            | Green        | -                | NL     | DRIE17  | 20 🗸 Demo  |           |          | ſ              |
| Location                                              | ACHILLEA GREEN (dried) 60cm                   |                  |               | Green        |                  | NL     | DRIE17  | 20 🗸 Demo  |           |          | t              |
|                                                       | ACHILLEA LIME GREEN PER BUNCH (dried) 60cm    |                  | 270           | Lime         | ~                | NL     | DRIE17  | 20 🗸 Demo  |           |          |                |
| ASSORTMENT                                            | ACHILLEA ORANGE PER BUNCH (dried) 60cm        |                  | 20            | Orange       | Quality Colors   | NL     | DRIE17  | 20 🗸 Demo  |           |          |                |
|                                                       | ACHILLEA ORANGE PER BUNCH (dried) 60cm        |                  |               | Orange       |                  | NL     | DRIE17  | 20 🗸 Demo  |           |          |                |
| GROWER DIRECT                                         | ACHILLEA PAINTED RED PER BUNCH (dried) 60cm   |                  | 20            | Red          | Quality Colors   | NL     | DRIE17  | 20 🗸 Demo  |           |          |                |
| PHOTO SPECIAL STOCK LIST                              | ACHILLEA PAINTED RED PER BUNCH (dried) 60cm   |                  | 1             | Red          |                  | NL     | DRIE17  | 20 🗸 Demo  |           |          | ł              |
| Search on Color                                       | ACHILLEA PARK VARIETY 60cm                    |                  |               | Yellow       | 128              | EC     | H9      | 200 V Demo | 50 V Demo |          | 1              |
|                                                       | ACHILLEA PARKER BLEACHED PER BUNCH (dried) 5. |                  | 10            | Light Yellow | (m)              | ES     | H5      | 10 V Demo  |           |          | r              |
|                                                       | ACHILLEA PARKER YELLOW PER BUNCH (dried) 60cm | n                |               | Yellow       | 128              | NL     | DRIE17  | 15 💙 Demo  |           |          | 1              |
| Collections 🗸                                         | ALLIUM GLADIATOR 75cm                         | Ø 5 cm           | 910           | Purple       | Flores Andalucia | ES     | H9      | 120 V Demo | 10 V Demo |          | (              |
| Refine Product Groups                                 | ALLIUM GLADIATOR 80cm                         | Ø 5 cm           | 12            | Purple       | Flores Andalucia | ES     | H3.6    | 120 V Demo | 60 🗸 Demo |          | F              |
| 4cm 170cm                                             | ALLIUM GLADIATOR 85cm                         | Ø 5 cm           |               | Purple       | -                | ES     | H3.6    | 120 V Demo | 60 V Demo |          | F              |
|                                                       | ALLIUM GLADIATOR 85cm                         | Ø 5 cm           |               | Purple       | 1211             | NL     | CFS4    | 60 🗸 Demo  |           |          | S              |
|                                                       | ALLIUM GLADIATOR 85cm                         | Ø 5 cm           | 480           | Purple       | Flores Andalucia | ES     | H3.6    | 120 V Demo | 60 V Demo |          | 5              |
|                                                       | ALLIUM NEAPOLITANUM SPRAY WHITE 45cm          |                  | 750           | White        | Kwekerij Zuid-Oo | st FR  | H2      | 200 🗸 Demo | 50 V Demo |          | 1              |
|                                                       | ALLIUM NEAPOLITANUM SPRAY WHITE 45cm          |                  | 1             | White        | -                | FR     | H2      | 200 🗸 Demo | 50 V Demo |          | V              |
|                                                       | ALLIHM MEADOLITANIIM SODAV WHITE 50cm         |                  |               | M/bito       |                  | FD     | HD      | 200 ¥ Demo | 50 V Demo |          | ~ >            |

### DUTCH SHOP CHANGE VIEW:

1- You have 2 product view options, Grid or Photo view. To change your view click here

#### 15 🗷 🕄 Delivery date Friday 17 January 2020

![](_page_20_Figure_1.jpeg)

#### **DUTCH SHOP SEARCH FIELD:**

1- To search for Dutch product, enter the name, color or variety of the flower, you're looking for. For this example I am going to search for French Tulips and inputting French in the search bar.

#### 15 🗷 🕄 Delivery date Friday 17 January 2020

![](_page_21_Figure_1.jpeg)

#### DUTCH SHOP BUYING PRODUCT:

1- Your search results will be displayed here (you can change the view to grid or leave as photos.

![](_page_22_Figure_0.jpeg)

#### **DUTCH SHOP BUYING PRODUCT:**

1- Each product will have different buying options

![](_page_23_Figure_0.jpeg)

## DUTCH SHOP SHOPPING CART:

1- Go here to review your order, edit if you need to and check out.

\*PLEASE NOTE: DO NOT LEAVE ANY PRODUCT IN YOUR CART THAT YOU DO NOT INTEND TO BUY.. ITEMS LEFT IN THE CART OVER A PERIOD OF TIME WILL BE AUTOMATICALLY CONFIRMED BY HOLEX AS AN ORDER, \*YOU ARE RESPONSIBLE FOR ANY ORDERS GENERATED AUTOMATICALLY BY HOLEX FOR ITEMS LEFT IN CART.

![](_page_24_Picture_0.jpeg)

PITTSBURGH 2711 PENN AVE PITTSBURGH, PA 15222 412-471-8461

PENNSAUKEN 7135 COLONIAL LN #3228 PENNSAUKEN TOWNSHIP, NJ 08109 215-492-7900

PLAINVIEW 120 TERMINAL DRIVE PLAINVIEW, NY 11803 516-349-8700

LAUREL 13250 MID ATLANTIC BLVD LAUREL, MD 20708 410-466-6600

JACKSONVILLE 145 WATTS STREET JACKSONVILLE, FL 32204 904-354-6711

ORLANDO 2481 DINNEEN AVE ORLANDO, FL 32804 407-522-8699 PENNOCK

![](_page_24_Picture_8.jpeg)